## **X**UTN TIC

## **INSTRUCTIVO PARA PROGRAMAR UNA REUNIÓN EN TEAMS**

## <u> Paso 1:</u>

En el menú de la izquierda, seleccionar Calendario.

| < >               | C                             | Busque o escriba un co  | mando                                      | л <mark>е</mark> – 🗆 ×                  |
|-------------------|-------------------------------|-------------------------|--------------------------------------------|-----------------------------------------|
| L<br>Actividad    | Equipos                       |                         | Y Ş                                        | రి కిరీ* Unirse a un equipo o crear uno |
| Chut              | Sus equipos                   |                         |                                            |                                         |
| Equipos<br>Tareas | TV<br>TIC - VC                | R<br>RIA                | <br>TIC - Sistema de Gestion de<br>Calidad | <br>Rec - TIC - Capacitaciones<br>Sitio |
| Llamadas          | <br>Capacitaciones Regionales | <br>ST<br>Soporte Teams | <br>CS<br>Capacitación                     | <br>Facultades Regionales UTN           |
| Aplicaciones      |                               |                         |                                            |                                         |
| ?<br>Ayuda        |                               |                         |                                            |                                         |

## <u>Paso 2:</u>

Seleccionar Nueva reunión.

| < >                        |       | C                     | Busque                 | e o escriba un comando |                | <i>⊮</i> − □ ×                                                                 |
|----------------------------|-------|-----------------------|------------------------|------------------------|----------------|--------------------------------------------------------------------------------|
| L.<br>Actividad            | Ē     | Calendario            |                        |                        | Reunirse ahora | $+$ Nueva reunión $\vee$                                                       |
| Chat                       |       | Hoy < > Marzo de 2020 | - Abril de 2020 $\vee$ |                        |                | $\stackrel{\textrm{\tiny ED}}{\rightleftharpoons}$ Semana laboral $\checkmark$ |
| Equipos                    |       | 30<br>Iunes           | 31<br>martes           | 01<br>miércoles        | 02<br>jueves   | 03<br>viernes                                                                  |
| <b>a</b><br>Tareas         |       |                       |                        |                        |                |                                                                                |
| Calendario                 | 19:00 |                       |                        |                        |                |                                                                                |
| Llamadas                   | 20:00 |                       | •                      |                        |                |                                                                                |
| Archivos                   | 21:00 |                       |                        |                        |                |                                                                                |
|                            | 22:00 |                       |                        |                        |                |                                                                                |
| Aplicaciones<br>Q<br>Ayuda | 23:00 |                       |                        |                        |                |                                                                                |

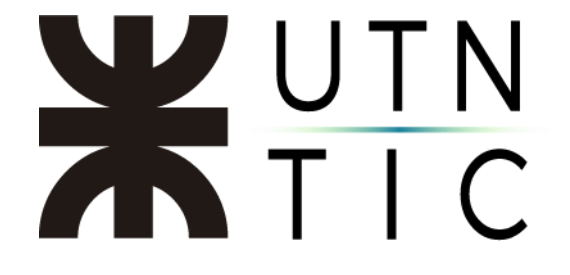

Paso 3:

En la interfaz de creación de una reunión, podremos configurar el título, la fecha, la hora, si queremos que se repita periódicamente e invitar a participantes(para poder agregarlos en este punto, deben estar registrados como miembros o invitados del grupo):

| < >          |      | 図 Busque o escriba un comando                                  | ×             |
|--------------|------|----------------------------------------------------------------|---------------|
| Actividad    |      | Nueva reunión Detalles Asistente para programación             | Enviar Cerrar |
| Chat         | Zona | a horaria: (UTC-03:00) Ciudad Autónoma de Buenos Aires $ \lor$ |               |
| Equipos      | Ø    | Título                                                         |               |
| Tareas       | ů,   | J jmf147 (Invitado) × + Opcionales                             |               |
| Calendario   | Ē    | 31 mar. 2020 20:30 ∨ → 31 mar. 2020 21:00 ∨ 30 min ● Todo      | o el día      |
| t            |      | Sugerido: No hay sugerencias disponibles.                      |               |
| Llamadas     | Ø    | No se repite 🗸 🗸                                               |               |
| Archivos     |      | Soporte Teams > General                                        |               |
|              | 0    | Agregue una ubicación                                          |               |
|              | ·=   | $ \begin{array}{cccccccccccccccccccccccccccccccccccc$          |               |
| Aplicaciones |      | Escriba los detalles de esta nueva reunión                     |               |
| ?<br>Ayuda   |      |                                                                |               |

Al hacer click en *Enviar*, la reunión se agregará automáticamente al calendario del equipo.

|       | 30<br>Iunes | <b>31</b><br>martes           |
|-------|-------------|-------------------------------|
| 19:00 |             |                               |
| 20:00 |             |                               |
| 21:00 |             | Título<br>Javier M. Fernández |

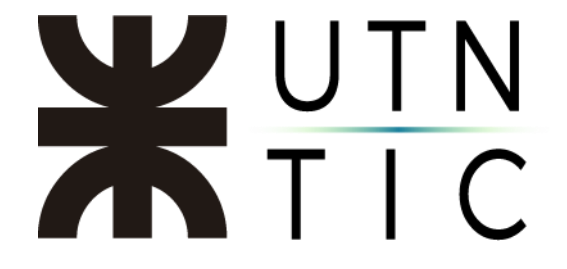

A los invitados a participar les llegará un mail con la información de la reunión, la posibilidad de aceptar la invitación (lo cual agregará el evento a su calendario) y el link para poder unirse a la reunión.

| 10<br>mié. 🏲 | Miralo en Google Calendar<br>Cuándo mié 10 de abr de 2019 4pm – 4:30pm (ART)<br>Ubicación Reunión de Microsoft Teams | mié 10 de abr de 2019<br>No hay eventos anteriores. |
|--------------|----------------------------------------------------------------------------------------------------|-----------------------------------------------------|
|              | Participantes Javier M. Fernández*                                                                                   | No hay eventos posteriores.                         |
|              | Si Quizas No                                                                                                    |                                                     |
|              |                                                                                                    | Información de la reunión                           |
|              |                                                                                                    | Confirmación de participación                       |
|              |                                                                                                    |                                                     |
|              |                                                                                                    |                                                     |

Otra forma de invitar participantes es hacer click derecho en "Unirse a una reunión de Microsoft Teams" que aparece en la descripción de la reunión, seleccionar "Copiar vínculo" y enviarlo por correo electrónico. Quienes intenten conectarse a través del enlace sin ser miembros del grupo, deberán ser aprobados por uno de los miembros cuando intenten conectarse.

| Inirse a una reunión de N  | Aicrosoft Teams                 |
|----------------------------|---------------------------------|
| ás información sobre Teams | Copiar vínculo<br>Abrir vínculo |